## Załącznik: Instrukcja korzystania z portalu Krok 1 Rejestracja Jednostki

## Samorządu Terytorialnego

Pierwszym krokiem do przeprowadzania służby przygotowawczej, jest zarejestrowanie JST na portalu. W tym celu należy kliknąć na przycisk *Zarejestruj się,* znajdujący się na stronie głównej.

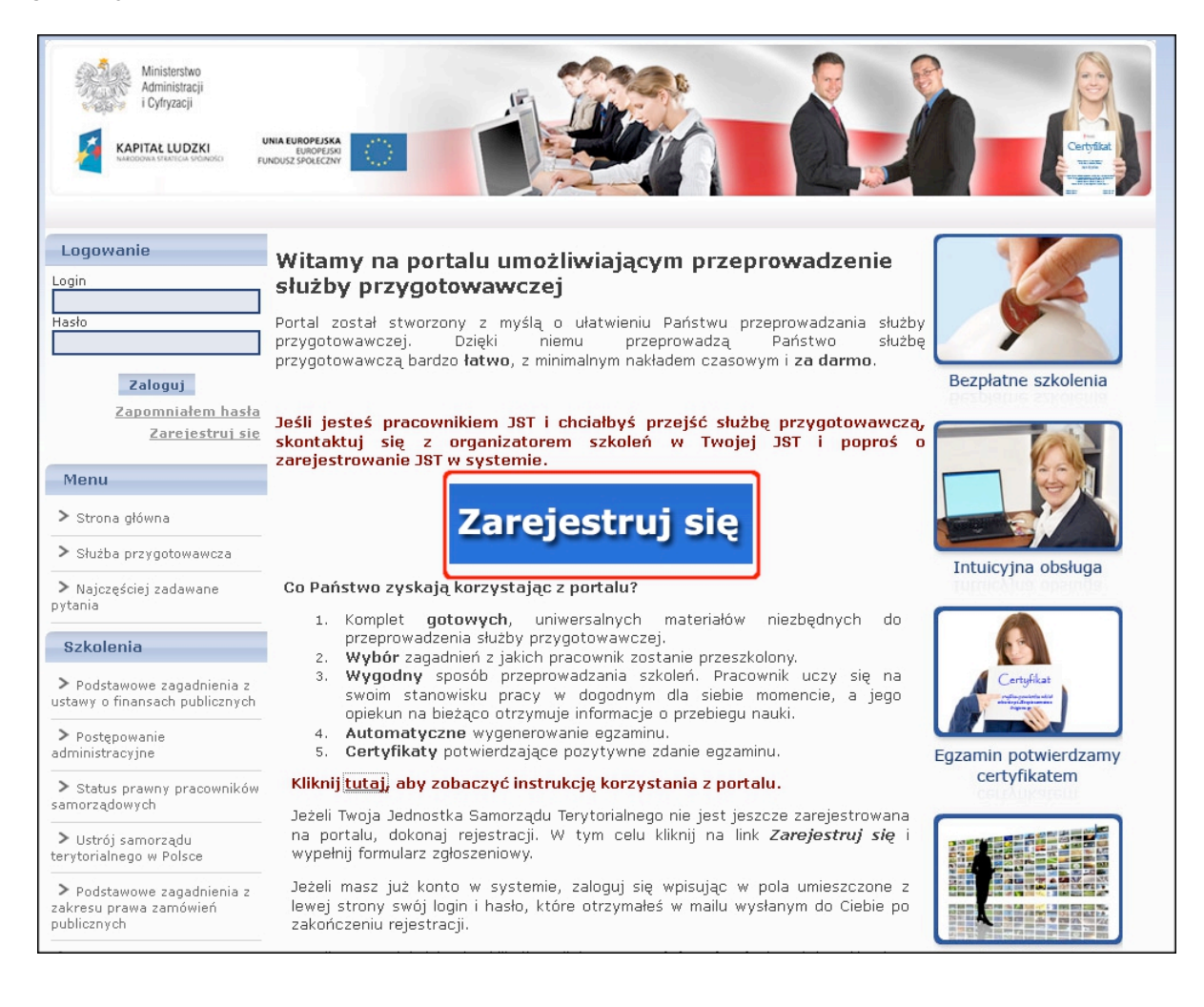

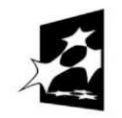

KAPITAŁ LUDZKI NARODOWA STRATEGIA SPÓJNOŚCI

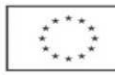

Następnie należy wypełnić formularz zgłoszeniowy.

| Informacje o organizatorze szkoleń       |                                                                                                    |
|------------------------------------------|----------------------------------------------------------------------------------------------------|
| Imię *                                   |                                                                                                    |
|                                          | Wpisz swoje imię.                                                                                                    |
| Nazwisko *                               | Wpisz swoje nazwisko.                                                                                                    |
| Stanowicko*                              |                                                                                                    |
| Stallowisko                              | Wpisz nazwę zajmowanego przez Ciebie stanowiska, np. Sekretarz.                                                                                                    |
| Telefon kontaktowy *                     |                                                                                                    |
| Adres naczty elektronicznej *            |                                                                                                    |
|                                          | Wpisz swój <b>służbowy</b> adres e-mail. Na podany adres otrzymasz wiadomość potwierdzającą rejestrację oraz dane<br>potrzebne do zalogowania się na portalu. E-mail będzie również wykorzystany, jako Twój login do szkoleń. |
| Informacje o szkoleniu                   |                                                                                                    |
| Przewidywana data zakończenia*           |                                                                                                    |
|                                          | w formacie DD.MM.RRR                                                                                                    |
| Wsparciem objęto pracowników instytucji* | Po uzupełnieniu wszystkich                                                                                                    |
|                                          | Zapisz pól Kliknij Zapisz                                                                                                    |

Po kliknięciu na przycisk *Zapisz, n*a podany w formularzu e-mail otrzymasz wiadomość potwierdzającą rejestrację. Odczytaj ją.

Pamiętaj, że rejestrujesz swoją jednostkę tylko raz. Od tej chwili możesz korzystać ze wszystkich funkcji na portalu i zapisywać na szkolenia nieograniczoną liczbę pracowników całkowicie za darmo.

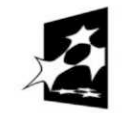

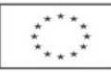

## Krok 2 Logowanie

Aby zalogować się na portalu należy wpisać login i hasło do systemu otrzymane w e-mailu informacyjnym potwierdzającym rejestracją JST.

| Dzisiaj jest: Piątek, 20 Kwietnia                                                             | 1 2012                                                                                                    |
|-----------------------------------------------------------------------------------------------|----------------------------------------------------------------------------------------------------|
| Ministerstwo<br>Administracji<br>i Cyfryzacji<br>KAPITAŁ LUDZKI<br>Kolosowa stranica stranowa |                                                                                                    |
| Login<br>1. Login<br>4asto<br>2. Zaloguj 3.<br>Zapomniałem hasła<br>Zarejestruj sie           | Witamy na portalu umożliwiającym przeprowadzenie<br>służby przygotowawczej<br>Portal został stworzony z myślą o ułatwieniu Państwu przeprowadzania służby<br>przygotowawczą, Dzięki niemu przeprowadzą Państwo służbę<br>przygotowawczą bardzo łatwo, z minimalnym nakładem czasowym i za darmo.<br>Beżpiatne szkolenia<br>Jeśli jesteś pracownikiem JST i chciałbyś przejść służbę przygotowawczą,<br>skontaktuj się z organizatorem szkoleń w Twojej JST i popróś o |
| Menu   Strona główna  Służba przygotowawcza                                                   | zarejestrowanie JBT w systemie.<br>Zarejestruj się                                                                                                    |
| Najczęściej zadawane<br>pytania                                                               | Co Państwo zyskają korzystając z portalu?                                                                                                    |
| Szkolenia<br>> Podstawowe zagadnienia z<br>ustawy o finansach publicznych                     | <ul> <li>przeprowadzenia służby przygotówawczej.</li> <li>2. Wybór zagadnień z jakich pracownik zostanie przeszkolony.</li> <li>3. Wygodny sposób przeprowadzania szkoleń. Pracownik uczy się na swoim stanowisku pracy w dogodnym dla siebie momencie, a jego</li> </ul>                                                                                                    |
| > Postępowanie                                                                                | opiekun na bieżąco otrzymuje informacje o przebiegu nauki.<br>4. Automatyczne wygenerowanie egzaminu.                                                                                                    |

Po pierwszym zalogowaniu się, zobaczysz artykuł, który należy przeczytać. Po jego przeczytaniu kliknij na przycisk *Rozpocznij korzystanie ze szkoleń*.

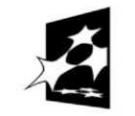

# Krok 3 Zapisy pracowników na szkolenie i egzamin

Następnie należy zapisać pracowników na szkolenie i egzamin.

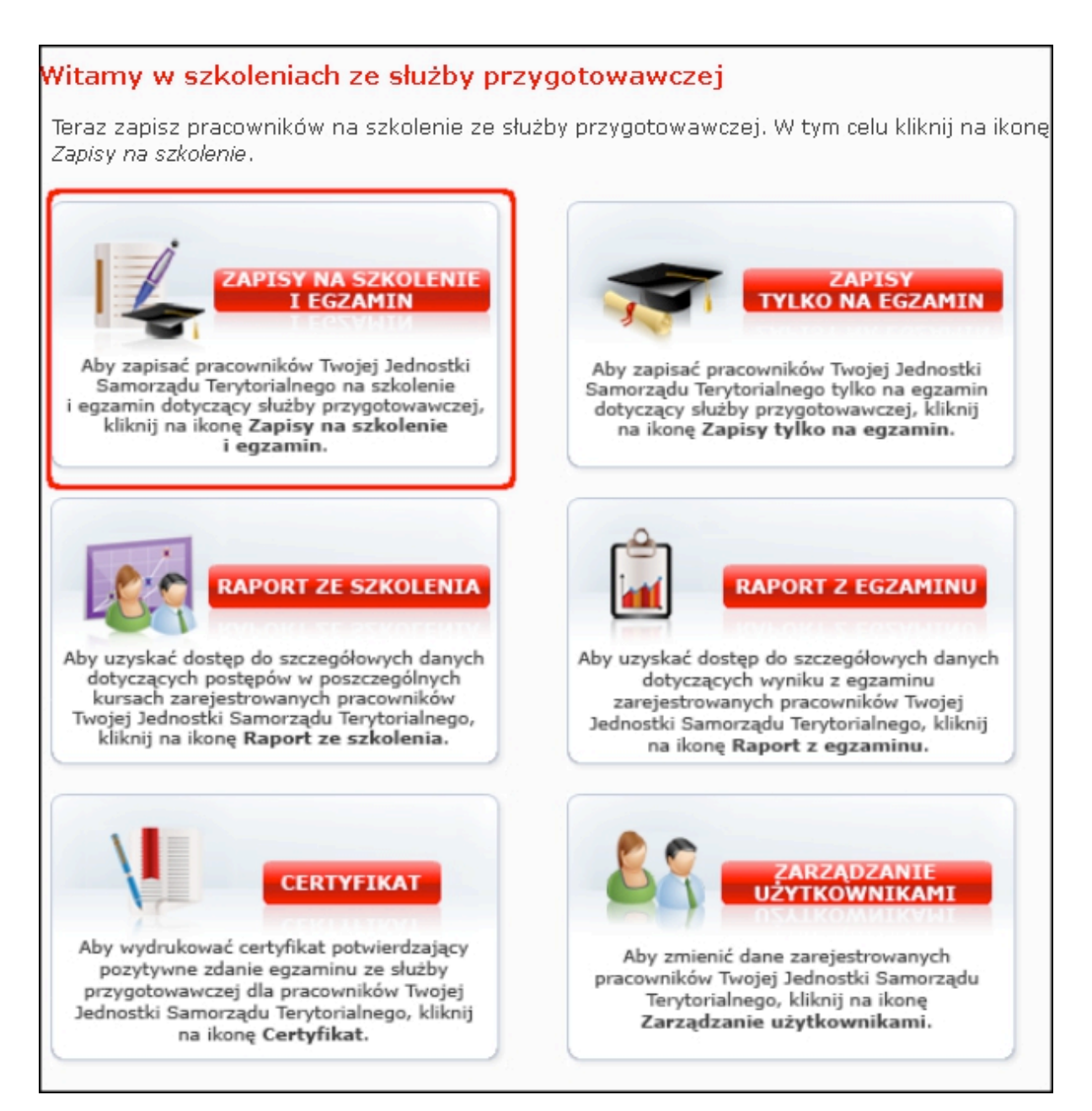

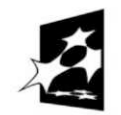

KAPITAŁ LUDZKI NARODOWA STRATEGIA SPÓJNOŚCI

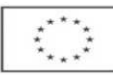

W celu zapisania pracownika/pracowników na szkolenie i egzamin należy wypełnić poniższy formularz:

- 1. wpisać adres e-mail pracownika (przy zapisywaniu większej liczby pracowników na szkolenie dane pracowników należy wpisywać w kolejnych wierszach)
- 2. wpisać imię pracownika
- 3. wpisać nazwisko pracownika
- 4. wpisać e-mail opiekuna pracownika

|          | Email (Login) (*)                                                           | Imię                                                        | Nazwisko                                                                         | Email opiekuna<br>pracownika                                                               |
|----------|-----------------------------------------------------------------------------|-------------------------------------------------------------|----------------------------------------------------------------------------------|--------------------------------------------------------------------------------------------|
| L        | 1.                                                                          | 2.                                                          | 3.                                                                               | 4.                                                                                         |
|          |                                                                             |                                                             |                                                                                  |                                                                                            |
|          |                                                                             |                                                             |                                                                                  |                                                                                            |
|          |                                                                             |                                                             |                                                                                  |                                                                                            |
|          |                                                                             |                                                             |                                                                                  |                                                                                            |
|          |                                                                             |                                                             |                                                                                  |                                                                                            |
|          |                                                                             |                                                             |                                                                                  |                                                                                            |
|          |                                                                             |                                                             |                                                                                  |                                                                                            |
|          |                                                                             |                                                             |                                                                                  |                                                                                            |
| )        |                                                                             |                                                             |                                                                                  |                                                                                            |
| va<br>oż | aga! Jeżeli w późniejs<br>esz to zrobić klikając<br>ilętaj, że adres e-mail | zym czasie będz<br>na ikonę <i>Zarząd</i><br>będzie stanowi | ziesz chciał dokonać zmi<br>zanie pracownikami w Pa<br>ł login pracownika, nie ł | an we wpisanych danych,<br><i>nelu organizatora szkoleń</i> .<br>oędzie, więc on mógł ulec |

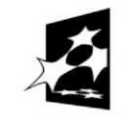

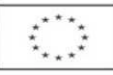

- 5. wybrać działy z których zostanie przygotowane dla pracownika szkolenie (domyślnie szkolenie generowane jest z wszystkich zagadnień)
- 6. opcje zaawansowane umożliwiają zmianę przedziału czasowego, w którym pracownik realizuje szkolenie, progu zaliczenia przy egzaminie oraz czasu trwania egzaminu
- 7. zatwierdzić wpisane dane Wybór kursów Odznacz kursy, które nie musza być ukończone w ramach tego szkolenia. Pamietaj, że tylko z zaznaczonych kursów zostaną wygenerowane pytania do egzaminu. Nazwa 2 Podstawowe zagadnienia z ustawy o finansach publicznych 1  $\mathbf{\nabla}$ 2 Postępowanie administracyjne 5 3 Status prawny pracowników samorządowych • Ustrój samorządu terytorialnego w Polsce 4 5 Dostęp do informacji publicznej a ochrona danych osobowych i informacj  $\mathbf{\nabla}$ Instrukcja kancelaryjna w urzędzie jednostki samorządu terytorialnego 6 7 Podstawowe zagadnienia z zakresu prawa zamówień publicznych  $\mathbf{\nabla}$ 8 Zagadnienia etyczne oraz kultura pracy urzędnika  $\checkmark$ 9 Zapoznanie z oprogramowaniem e-urząd Szkolenie będzie dostępne od dzisiaj przez kolejne 3 miesiące, czas trwania egzaminu ustawiony jest na 120 minut, a próg zaliczenia egzaminu na 50%. Jeśli chcesz zmienić te ustawienia kliknij Opcje zaawansowane. Opcje zaawansowane D. Kliknij przycisk Zapisz, aby zapisać podanych pracowników na szkolenie. Pracownikom automatycznie zostaną przypisane wybrane kursy oraz zostanie wygenerowany dla nich egzamin. Pamiętaj, że pracownik będzie mógł uruchomić egzamin, tylko, jeśli Ty wpiszesz swój login i hasło do portalu. Zapisz

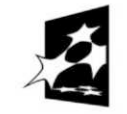

KAPITAŁ LUDZKI NARODOWA STRATEGIA SPÓJNOŚCI

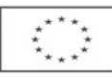

| Opcje zaawansowane              |                  |  |                                                                                                    |  |  |  |  |  |
|---------------------------------|------------------|--|----------------------------------------------------------------------------------------------------|--|--|--|--|--|
| Ustawienia szkolenia i egzaminu |                  |  |                                                                                                    |  |  |  |  |  |
| Data rozpoczęcia<br>szkolenia:  | 2012-04-20 12:07 |  | Wybierz datę rozpoczęcia<br>szkolenia, określi ona, od<br>kiedy pracownicy powinni<br>rozpocząć naukę.                                                                           |  |  |  |  |  |
| Data zakończenia<br>szkolenia:  | 2012-07-19 12:07 |  | Wybierz datę zakończenia<br>szkolenia, określi ona, do<br>kiedy pracownicy powinni<br>zakończyć naukę oraz zdać<br>egzamin.                                                      |  |  |  |  |  |
| Czas trwania<br>egzaminu:       | 120              |  | Ustal czas (w minutach), jaki<br>pracownicy powinni poświęcić<br>na egzamin. Minimalny czas<br>trwania egzaminu musi<br>wynosić 10 minut.                                        |  |  |  |  |  |
| Próg zaliczenia:                | 50               |  | Ustal próg, od którego<br>egzamin będzie uznawany za<br>pozytywnie ukończony. Jeżeli<br>wpiszesz 70, pracownicy<br>zaliczą egzamin po uzyskaniu<br>70% poprawnych<br>odpowiedzi. |  |  |  |  |  |

Od tej chwili pracownik jest już zapisany na szkolenie i egzamin, a Ty nie musisz nic więcej robić. Pracownik będzie przechodził szkolenie na swoim stanowisku pracy w dogodnym dla siebie momencie.

Pamiętaj, zapisując pracownika na szkolenie będzie on również zapisany na egzamin.

Możesz również zapisać pracowników tylko na egzamin, np. jeśli pracownik jest zwolniony ze szkolenia. W tym celu, w *Panelu organizatora szkoleń* kliknij na ikonę *Zapisy tylko na egzamin.* 

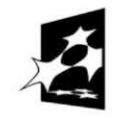

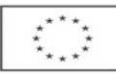

## Krok 4 Raport ze szkolenia

W czasie trwania szkolenia, możesz monitorować postępy w nauce pracowników. W tym celu skorzystaj z *Raportu ze szkolenia.* 

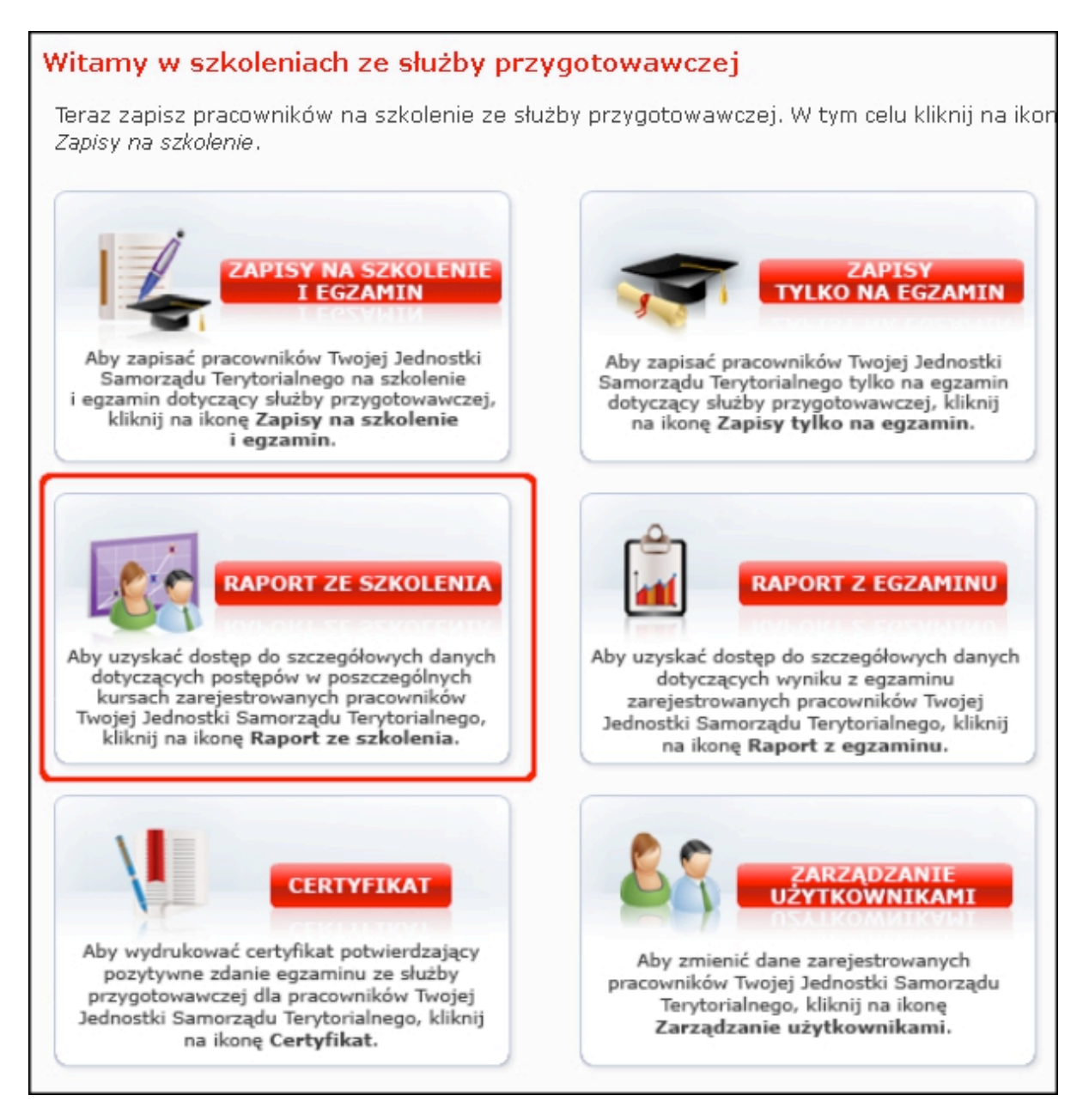

Wybierz pracownika, dla którego chcesz zobaczyć raport. Na kolejnym ekranie zobaczysz raport ze szkolenia.

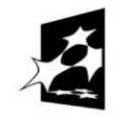

KAPITAŁ LUDZKI NARODOWA STRATEGIA SPÓJNOŚCI

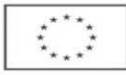

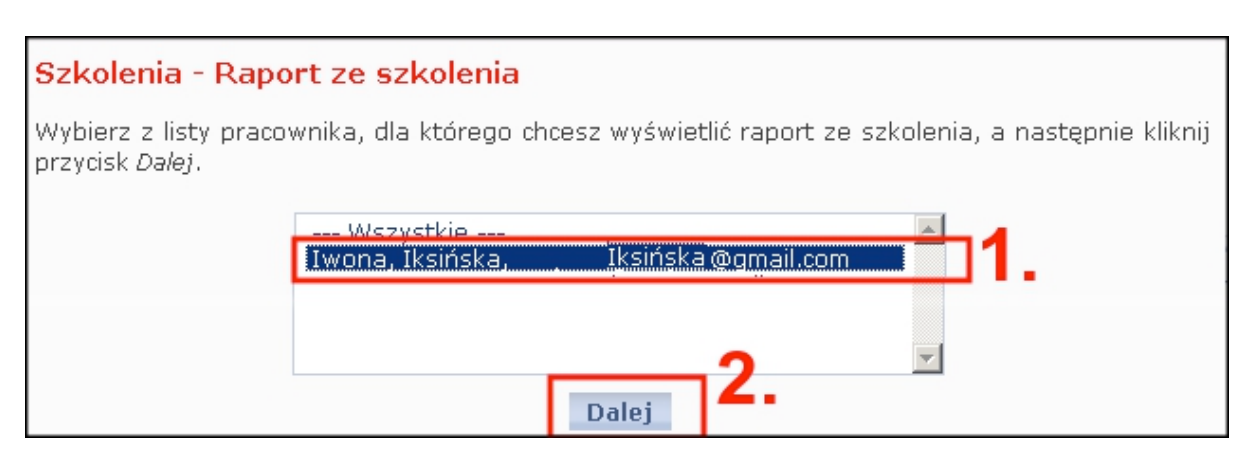

## Krok 5 Egzamin

Aby pracownik mógł zadawać egzamin, musisz go udostępnić. W tym celu skorzystaj z *Raportu z egzaminu.* 

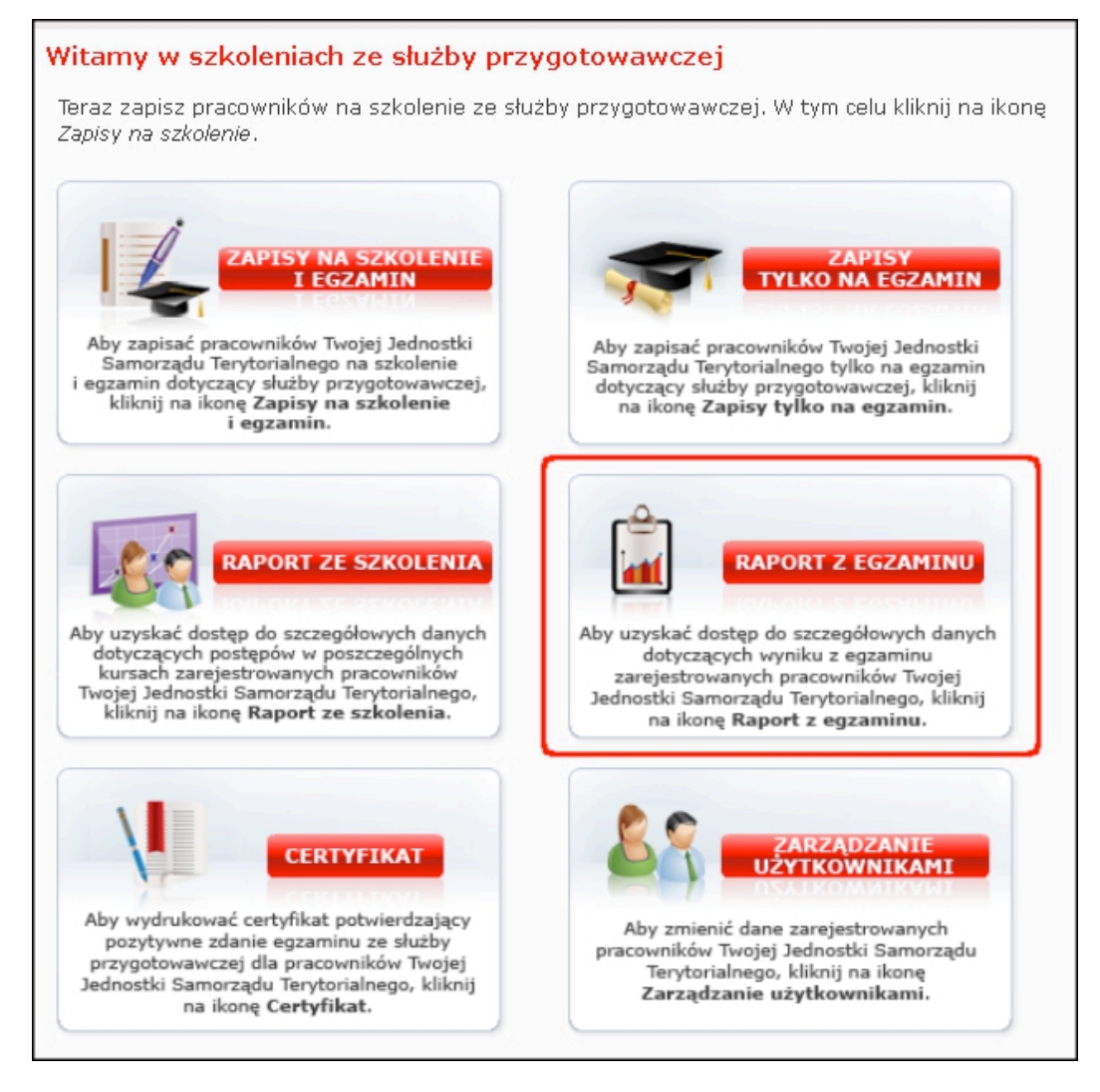

Z listy wybierz pracownika i kliknij Dalej.

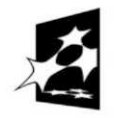

KAPITAŁ LUDZKI NARODOWA STRATEGIA SPÓJNOŚCI

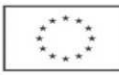

#### Projekt "Dobre prawo – sprawne rządzenie" realizowany w ramach poddziałania 5.2.2 Systemowego wsparcia funkcjonowania administracji samorządowej, Działanie 5.2 Wzmocnienie potencjału administracji samorządowej Programu Operacyjnego Kapitał Ludzki

| Szkolenia - Rapo                                  | rt z egzaminu                                                              |
|---------------------------------------------------|----------------------------------------------------------------------------|
| Wybierz z listy pracov<br>przycisk <i>Dalej</i> . | wnika, dla którego chcesz wyświetlić raport z egzaminu, a następnie klikni |
| ſ                                                 | Iwona, Iksińska, Iksińska @gmail.com                                       |
|                                                   | <b>2.</b>                                                                  |

## Na kolejnym ekranie, obok danych pracownika, kliknij Udostępnij.

| Szkolenia - Raport z egzaminu                                                                                                    |                                                          |           |          |          |                  |  |  |  |
|----------------------------------------------------------------------------------------------------|----------------------------------------------------------|-----------|----------|----------|------------------|--|--|--|
| Pokaż filtry                                                                                                    |                                                          |           |          |          |                  |  |  |  |
| Poniżej znajdują się informacje o egzaminie.<br>Aby udostępnić pracownikowi egzamin, kliknij <i>Udostępni</i> j. Pracownik będzie mógł raz uruchomić<br>egzamin. Jeśli chcesz, aby pracownik powtórzył egzamin, ponownie kliknij <i>Udostępni</i> j. |                                                          |           |          |          |                  |  |  |  |
| Jeśli po udostępnieniu egzar<br><i>Zablokuj</i> i udostępnij egzamin                                                                                                    | ninu, jednak nie chcesz, a<br>w innym czasie.            | aby praco | wnik móg | βł go ur | uchomić, kliknij |  |  |  |
| Jeśli pracownik uruchomił egzamin, poniżej widzisz informacje czy egzamin został zaliczony i z<br>jakim wynikiem. Możesz również przejść do szczegółowego raportu dotyczącego egzaminu<br>danego pracownika, klikając na <i>Szczegół</i> y           |                                                          |           |          |          |                  |  |  |  |
|                                                                                                    |                                                          |           |          |          | W 🗎 e ≌          |  |  |  |
| Lp Nazwisko Imię                                                                                                    | Nazwa egzaminu 🏹 🔷                                       | Status    | Wynik    | Data     | *^               |  |  |  |
| 1 Iksińska Iwona                                                                                                    | Służba<br>przygotowawcza<br>(2012-03-21 -<br>2012-06-19) |           | 0        | (        | Udostępnij       |  |  |  |
|                                                                                                    |                                                          |           |          |          |                  |  |  |  |

Od tej chwili, pracownik może raz uruchomić egzamin na dowolnym komputerze. Jeśli chcesz, aby pracownik zdawał egzamin jeszcze raz, odblokuj egzamin ponownie.

Pracownik uruchamia egzamin, poprzez kliknięcia na jego nazwę.

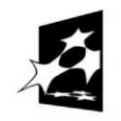

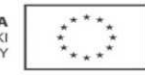

| Służba przygotowawcza (2012-03-21 - 2012-06-19) |                                                                                                    |                                      |                           |   |  |  |  |
|-------------------------------------------------|----------------------------------------------------------------------------------------------------|--------------------------------------|---------------------------|---|--|--|--|
| P(<br>n)<br>sz                                  | Poniżej znajduje się lista kursów, które musisz ukończyć. Aby uruchomić kurs, kliknij na jego<br>nazwę lub ikonę strzałki. Jeśli nie masz na liście żadnego kursu, zostałeś zwolniony ze<br>szkolenia i musisz jedynie zdać egzamin. |                                      |                           |   |  |  |  |
| P                                               | o zakończeniu                                                                                                    | wszystkich kursów uruchom egzamin.   |                           |   |  |  |  |
|                                                 | Typ Nazwa Status                                                                                                    |                                      |                           |   |  |  |  |
| 1                                               | Kurs                                                                                                    | Zapoznanie z oprogramowaniem e-urząd | nierozpoczęty<br>0/0 (0%) | ۲ |  |  |  |
| 2                                               | 2 Egzamin Służba przygotowawcza nierozpoczęty 🕑                                                                                                    |                                      |                           |   |  |  |  |
|                                                 |                                                                                                    |                                      |                           |   |  |  |  |

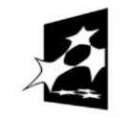

## Krok 6 Raport z egzaminu

Po skończeniu egzaminu możesz zobaczyć raport. Znajduje się w nim wynik uzyskany przez pracownika oraz data zdawania egzaminu.

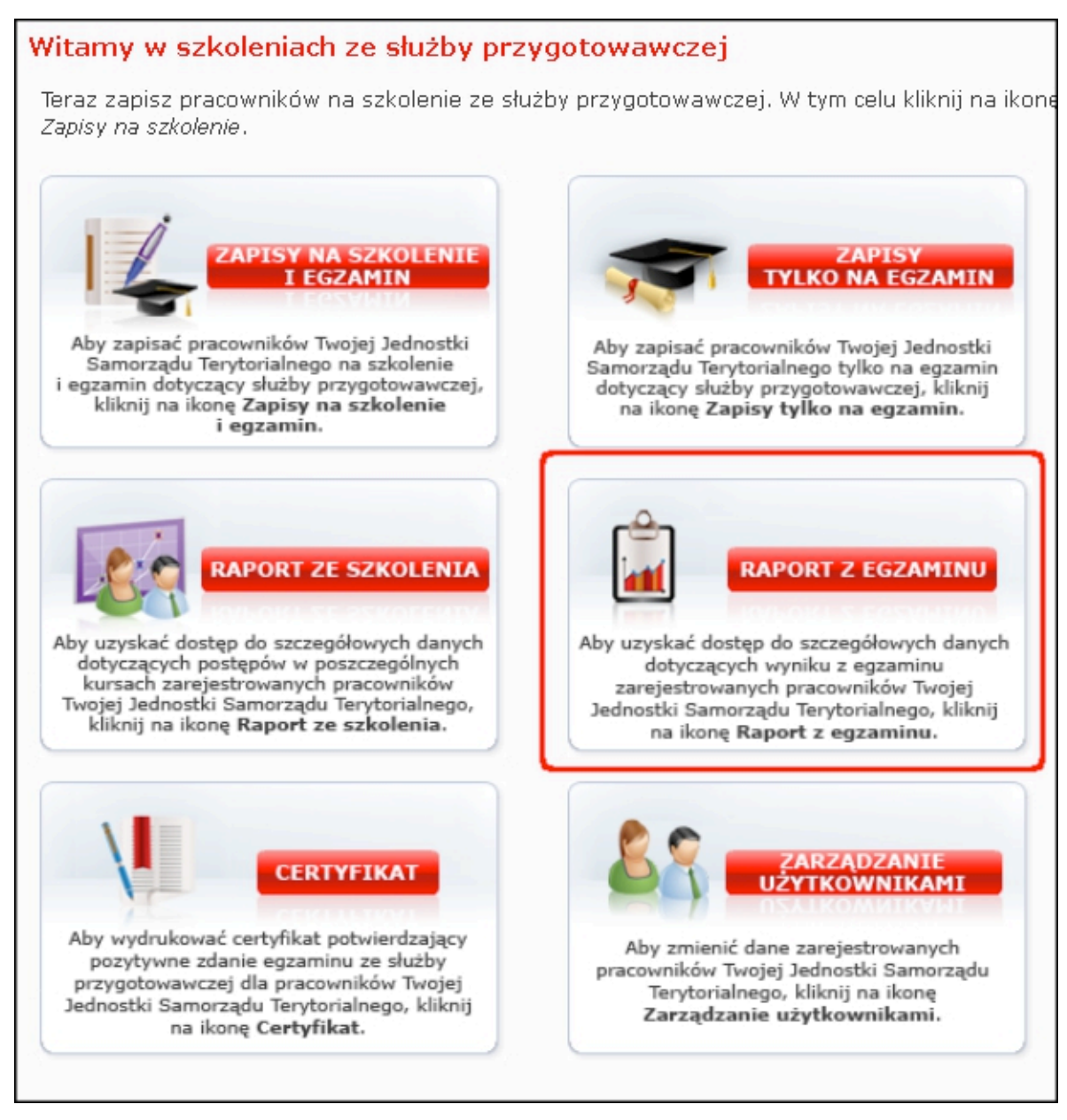

Z listy wybierz pracownika, dla którego chcesz zobaczyć raport.

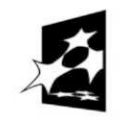

KAPITAŁ LUDZKI NARODOWA STRATEGIA SPÓJNOŚCI

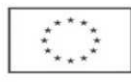

### Projekt "Dobre prawo – sprawne rządzenie" realizowany w ramach poddziałania 5.2.2 Systemowego wsparcia funkcjonowania administracji samorządowej, Działanie 5.2 Wzmocnienie potencjału administracji samorządowej Programu Operacyjnego Kapitał Ludzki

| Szkolenia - Raport z egzaminu                                     |                                                            |  |  |  |  |  |
|-------------------------------------------------------------------|------------------------------------------------------------|--|--|--|--|--|
| Wybierz z listy pracownika, dla któreg<br>przycisk <i>Dalej</i> . | o chcesz wyświetlić raport z egzaminu, a następnie kliknij |  |  |  |  |  |
| Iwona, Iksińska,                                                  | Iksińska @gmail.com                                        |  |  |  |  |  |
|                                                                   | <b>2.</b>                                                  |  |  |  |  |  |

# Możesz również zobaczyć odpowiedzi udzielone przez pracownika na poszczególne pytania. W tym celu skorzystaj ze szczegółowego raportu z egzaminu.

| Szł                                                                                | Szkolenia - Raport z egzaminu                                                                                                    |                           |                                           |             |          |              |                  |  |  |
|------------------------------------------------------------------------------------|----------------------------------------------------------------------------------------------------|---------------------------|-------------------------------------------|-------------|----------|--------------|------------------|--|--|
| Ро                                                                                 | Pokaż filtry                                                                                                    |                           |                                           |             |          |              |                  |  |  |
| Poni<br>Aby<br>egzi                                                                | Poniżej znajdują się informacje o egzaminie.<br>Aby udostępnić pracownikowi egzamin, kliknij <i>Udostępni</i> j. Pracownik będzie mógł raz uruchomić<br>egzamin. Jeśli chcesz, aby pracownik powtórzył egzamin, ponownie kliknij <i>Udostępni</i> j. |                           |                                           |             |          |              |                  |  |  |
| Jeśli<br>Zabl                                                                      | po udostęp<br><i>okuj</i> i udostę                                                                                                    | pnieniu ega<br>pnij egzan | zaminu, jednak nie<br>nin w innym czasie. | chcesz, aby | pracowni | k mógł go un | uchomić, kliknij |  |  |
| Jeśli<br>jakir<br>dan                                                              | Jeśli pracownik uruchomił egzamin, poniżej widzisz informacje czy egzamin został zaliczony i z<br>jakim wynikiem. Możesz również przejść do szczegółowego raportu dotyczącego egzaminu<br>danego pracownika, klikając na <i>Szczegół</i> y           |                           |                                           |             |          |              |                  |  |  |
|                                                                                    |                                                                                                    |                           |                                           |             |          | 🚮 🔛 🗷        | W 🖹 e 📽          |  |  |
| _p                                                                                 | p Nazwisko Imię Nazwa gzaminu Status Data Data                                                                                                    |                           |                                           |             |          |              |                  |  |  |
| 1 Iwona Iksińska Służba<br>przygotowawcza<br>(2012-01-25 -<br>2012-04-24) Szczegół |                                                                                                    |                           |                                           |             |          |              |                  |  |  |

W nowym oknie otworzy się szczegółowy raport z egzaminu.

# Krok 7 Certyfikat

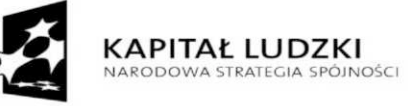

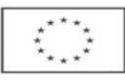

Dla pracowników, którzy zdali egzamin można wydrukować certyfikat potwierdzający pozytywne zaliczenie egzaminu.

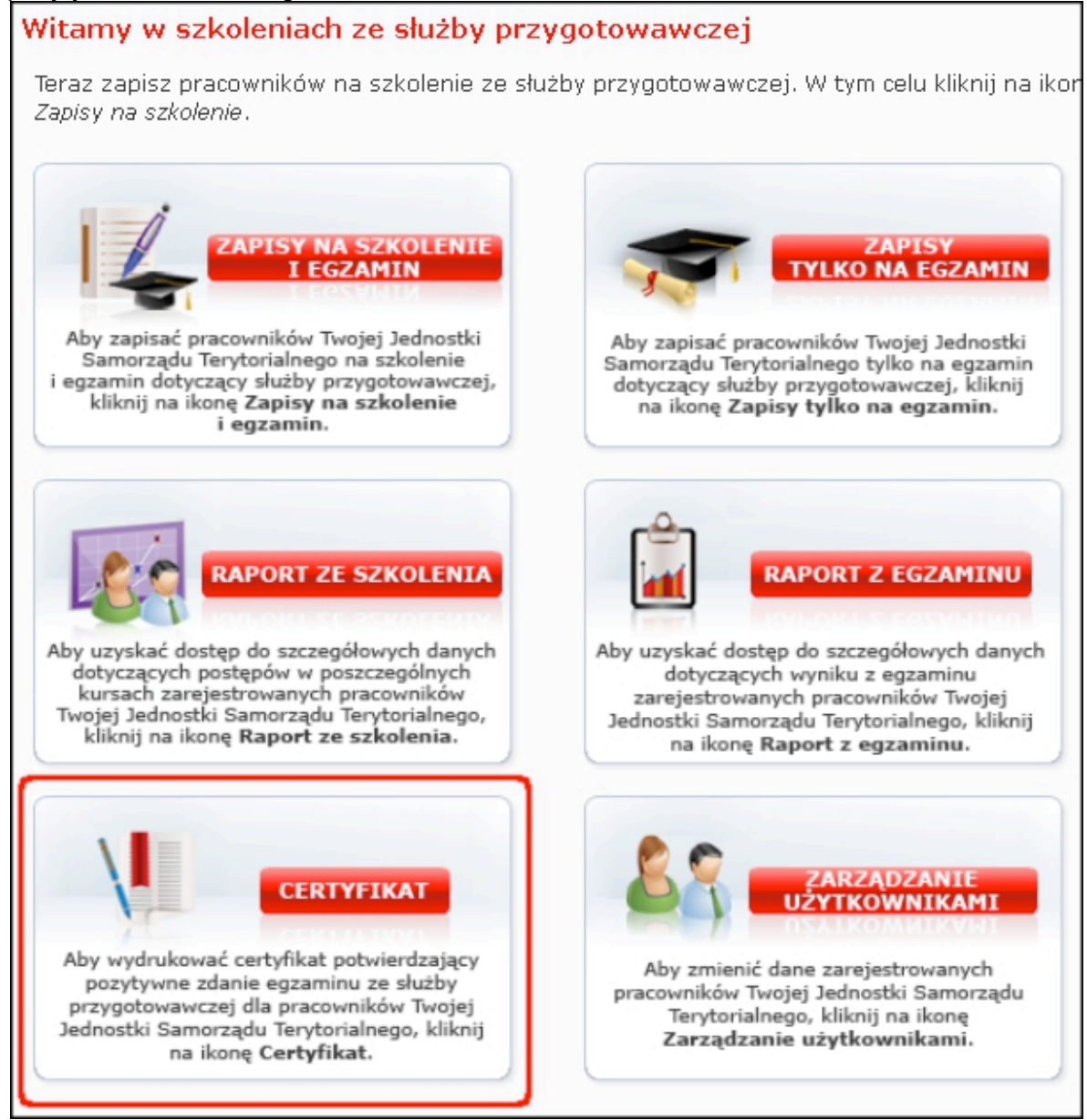

Z listy wybierz pracownika, dla którego chcesz wydrukować certyfikat. W celu wydrukowania certyfikatu należy kliknąć opcję Pobierz przy nazwisku pracownika.

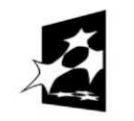

KAPITAŁ LUDZKI Narodowa strategia spójności

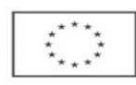

## Projekt "Dobre prawo – sprawne rządzenie" realizowany w ramach poddziałania 5.2.2 Systemowego wsparcia funkcjonowania administracji samorządowej, Działanie 5.2 Wzmocnienie potencjału administracji samorządowej Programu Operacyjnego Kapitał Ludzki

| s            | Szkolenia - Certyfikat |                   |                        |                            |               |             |         |  |  |  |
|--------------|------------------------|-------------------|------------------------|----------------------------|---------------|-------------|---------|--|--|--|
| Pokaż filtry |                        |                   |                        |                            |               |             |         |  |  |  |
| N            | a tej                  | stronie, po klikn | ięciu <i>Pobierz</i> n | nożesz otworzyć lub zapisa | ać certyfikat | dla pracown | ika.    |  |  |  |
|              |                        |                   |                        |                            | 1             |             | E 2 3   |  |  |  |
|              | Lp                     | Nazwisko 💙        | Imię 🏲 🔦               | Nazwa egzaminu 🏾 🛎         | Status 👻      | Wynik*      | **      |  |  |  |
|              | 1                      | Iksińska          | lwona                  | Służba<br>przygotowawcza   | zaliczony     | 83.00       | Pobierz |  |  |  |
|              |                        |                   |                        |                            |               |             |         |  |  |  |

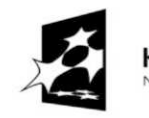

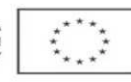